## 新しい学内無線 LAN (SSID) のご利用について (Mac OS)

新たに以下の SSID の無線 LAN が利用可能になりました。

<u>kwuwireless</u> (PC、スマートフォン接続用の SSID)

なお、これまでご利用いただいていた「**kyoto-wu2011**」は 2015 年度末にサービス終了予定です。 2016 年度以降は「**kwuwireless**」をご利用下さい。

以下「kwuwireless」の利用手順について説明いたします。

## 「kwuwireless」利用手順

1. 「システム環境設定」を Dock もしくはアップルメニューから開きます。

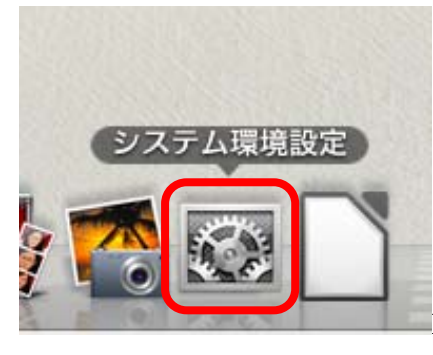

Dock から開く場合

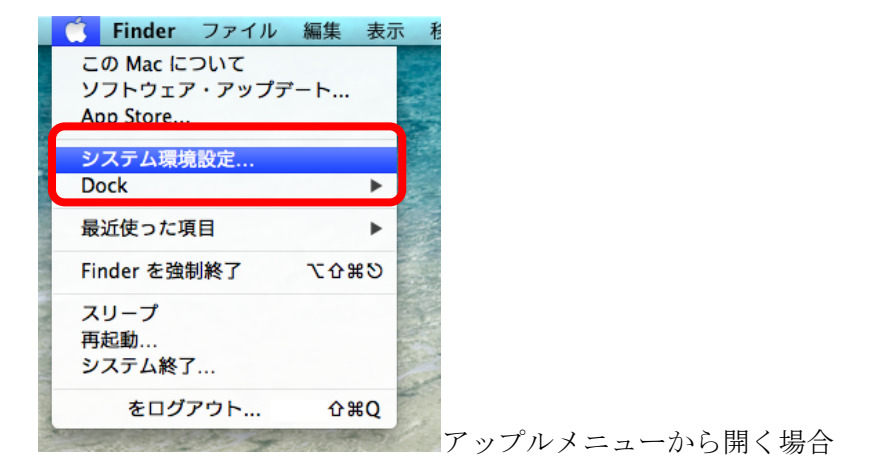

京都女子大学情報システムセンター

2. 「システム環境設定」内の「ネットワーク」を開きます。

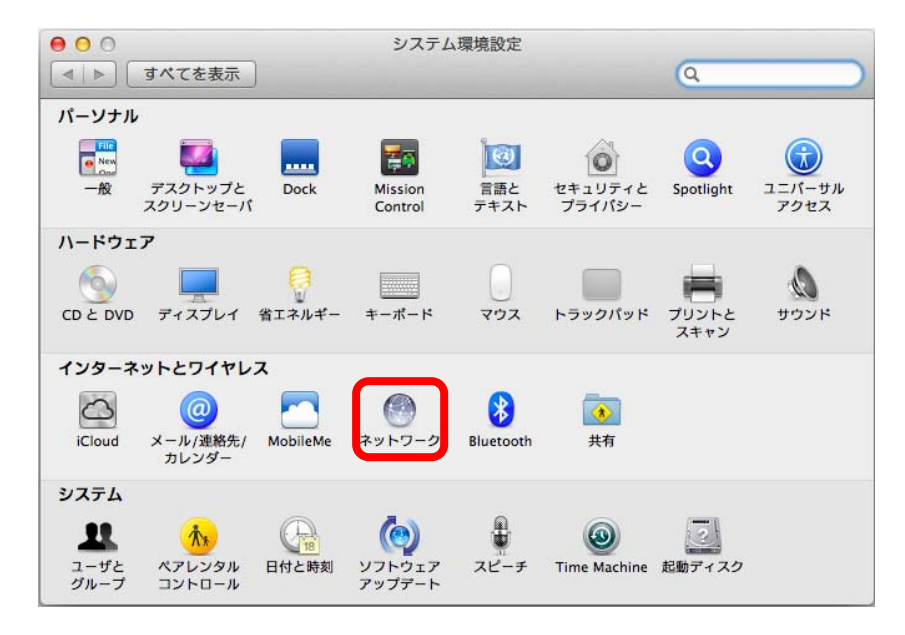

3. 「ネットワーク名」のドロップダウンボックスをクリックします。

| 00                                        | ネットワーク                                              |                                                                         |
|-------------------------------------------|-----------------------------------------------------|-------------------------------------------------------------------------|
| ▲ ▶ すべてを表示                                |                                                     | Q                                                                       |
| ネットワーク環                                   | 境: 自動                                               | *                                                                       |
| ● Wi-Fi<br>接熱済み    ● USB Githernet<br>未接続 | 状況: 接続済み<br>Wi-Fiは kyoto-wu2<br>10.2.1.136 が設定さ     | Wi-Fi を切にする<br>011に接続していて、IP アドレス<br>されています。                            |
| Bluetooth PAN                             | ネットワーク名:                                            | <b>*</b> ]                                                              |
| ● VPN (L2TP) ①<br>未接続                     | ✓ 新しいネットワーク<br>原知のネットワーク<br>ワークに接続できな<br>る前に確認メッセーク | ワークに接続することを確認<br>に自動的に接続されます。原知のネット<br>にい場合は、新しいネットワークに接続す<br>ジが表示されます。 |
| + - **                                    | ☑ メニューバーに Wi-Fi の状況を表述                              | ₸ 詳細 (?)                                                                |
| 🧾 変更できないようにするには                           | ホガギをクリックします。 アシスタント                                 | 元に戻す 適用                                                                 |

4. 表示された SSID の中から「kwuwireless」を選択します。

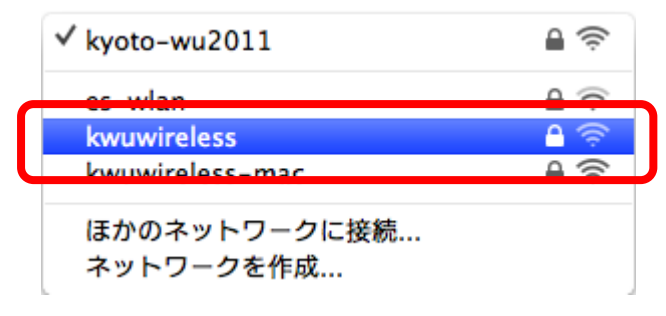

5. 下記の画面が表示されますので「ユーザ名」、「パスワード」の欄にそれぞれご自身のユーザ ID とパ スワードを入力し、「接続」ボタンをクリックします。

|   | Wi-Fi ネットワーク"kwuwireless"には WPA2 エンター<br>プライズの資格情報が必要です。 |                             |       |
|---|----------------------------------------------------------|-----------------------------|-------|
|   |                                                          | RECT BREAD                  | W1-F1 |
|   | モード:                                                     | 自動                          | ÷     |
|   | ユーザ名:                                                    |                             |       |
|   | パスワード:                                                   |                             |       |
|   |                                                          | □ パスワードを表示<br>✔ このネットワークを記憶 |       |
| ? |                                                          | キャンセル                       | 接続    |

以上で設定は完了となります。

ブラウザを開きネットワークをご利用ください。